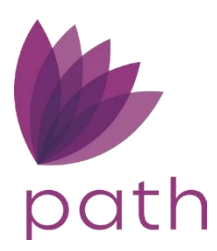

## Tips and Tricks to Make Path Work for You

We know that the numerous screens and functions in Path can be intimidating to beginner users, but don't worry, here are ways to perform some of the most common tasks in Path, in simple and easy-to-follow steps.

Use these tips and tricks to take advantage of the vast resources provided in Path.

## **Closing Costs - Adding Payoffs**

To add payoffs:

1. Go to Production > Borrower > Liabilities section.

Note: Notice the **PAC** (pay at closing) column has no debts selected.

| Production           |            | Lock        | Compliance | Doc       | uments | ম          | Interfaces |         | Messages  |               |       |            |   |
|----------------------|------------|-------------|------------|-----------|--------|------------|------------|---------|-----------|---------------|-------|------------|---|
| Send/Status          | Summary    | Application | Borrower 💌 | Closing C | osts   | URLA       | Property   | Product | & Pricing | Transactio    | ns    | Contacts 💠 |   |
| 🕁 Liabilities        |            |             |            |           |        |            |            |         |           |               |       |            |   |
| Total Liabilities    | \$         | 187,115.00  | Total      | Assets    |        | S          | 346,200.00 |         | Net Worth |               | \$    | 159,085.00 |   |
| Total Monthly Paymen | t s        | 400.00      |            |           |        |            |            |         |           |               |       |            |   |
|                      |            |             |            |           |        |            |            |         | Ba        | lance Subtota | \$    | 26,500.00  |   |
| Credit Cards, Other  | r Debts an | d Leases    |            |           |        |            |            |         | Pa        | yment Subtot  | al \$ | 400.00     | + |
| Туре                 |            | Creditor    | Accou      | nt Number | Unpa   | id Balance | Monthly    | Payment | Months Re | maining       | PAC   | Omit       |   |
| Installment Loan     | ı          | Chase       |            |           | s      | 2,000.00   | S          | 50.00   | 40        |               | No    | No         |   |
| Revolving            |            | Wells Fargo |            |           | \$     | 13,000.00  | S          | 225.00  | 58        |               | No    | No         |   |
| Installment Loan     | ı          | Sallie Mae  |            |           | s      | 5,000.00   | S          | 25.00   | 200       |               | No    | No         |   |
| Revolving            |            | CITI        |            |           | s      | 6,500.00   | s          | 100.00  | 65        |               | No    | No         |   |

2. Click the row of the liability to edit, which opens its lightbox.

| Credit Cards, Other Debts | and Leases                                      | Х        |
|---------------------------|-------------------------------------------------|----------|
| Туре                      | Installment Loan 🗸                              | -        |
| Creditor                  | Chase                                           | L .      |
| Address                   |                                                 |          |
| Unit Type                 | ~                                               |          |
| Unit Number               |                                                 |          |
| City                      |                                                 |          |
| State                     | V ZIP                                           |          |
| Account Number            | 1234                                            |          |
| Monthly Payment           | \$ 50.00                                        |          |
| Months Remaining          | 40                                              |          |
| Unpaid Balance            | \$ 2,000.00                                     |          |
| Pay at Closing            | Not Paid from Loan Amount                       |          |
| Payoff Amount             | \$ 2,000.00                                     |          |
| Remaining Unpaid Balance  | s of                                            | <u> </u> |
| New Monthly Payment       | Once "Pay at Closing"     checked this box will | box is   |
| Omit                      | up- DO NOT CHEC                                 | K. If    |
| Notes                     | appear on Summar                                | ry of    |
|                           | Transaction scree                               | en.      |
|                           |                                                 | _        |
| Request Verification      |                                                 | -        |
|                           | Source & Classo                                 |          |
|                           | Save & Close                                    |          |

3. Select the **Pay at Closing** checkbox, then click **Save & Close**, to close the lightbox.

| ⇔Li   | abilities         |         |             |                |     |             |            |         |                  |         |            |   |
|-------|-------------------|---------|-------------|----------------|-----|-------------|------------|---------|------------------|---------|------------|---|
| Total | Liabilities       | s       | 187,115.00  | Total Assets   |     | \$          | 346,200.00 |         | Net Worth        | 5       | 159,085.00 |   |
| Total | Monthly Payment   | \$      | 350.00      |                |     |             |            |         |                  |         |            |   |
|       |                   |         |             |                |     |             |            |         | Balance Subtot   | tal \$  | 26,500.00  |   |
| Cred  | it Cards, Other D | ebts an | d Leases    |                |     |             |            |         | Payment Subto    | otal \$ | 350.00     | ÷ |
|       | Туре              |         | Creditor    | Account Number | Unp | aid Balance | Monthly    | Payment | Months Remaining | PAC     | Omit       |   |
|       | Installment Loan  |         | Chase       | 1234           | s   | 2,000.00    | s          | (50.00) | 40               | Yes     | No         |   |
|       | Revolving         |         | Wells Fargo |                | s   | 13,000.00   | 5          | 225.00  | 58               | No      | No         |   |
|       | Installment Loan  |         | Sallie Mae  |                | s   | 5,000.00    | s          | 25.00   | 200              | No      | No         |   |
|       | Revolving         |         | CITI        |                | s   | 6,500.00    | s          | 100.00  | 65               | No      | No         |   |

Note: The **PAC** column now has the debt indicated.

4. Next, go to Production > Closing Costs > Payoffs/Payments tab.

| Production         | Loc           | k Con             | npliance D         | ocuments 지       | Interfaces | Messages              |                  |          |                |
|--------------------|---------------|-------------------|--------------------|------------------|------------|-----------------------|------------------|----------|----------------|
| Send/Status        | Summary A     | Application Bo    | rrower Closing     | Costs URLA       | Property   | Product & Pricing     | Transactions     | Contacts | ∻              |
| Fees Summary       | Loan Estimate | Service Providers | Closing Disclosure | Summaries of Tra |            | ffs/Payments Addition | onal Information | Escrows  |                |
|                    |               |                   |                    |                  |            |                       |                  |          | ÷              |
| То                 | Adju          | istment Type      | Subject Prope      | rty Type         | Paid       | By Paid By 1          | lype             | Amount   | Prepay Penalty |
| No records         |               |                   |                    |                  |            |                       |                  |          |                |
| K. Total Payoffs a | nd Payments   |                   |                    |                  |            |                       | \$               | 0.00     |                |
|                    |               |                   |                    |                  |            |                       |                  |          |                |
|                    |               |                   |                    |                  |            |                       |                  |          |                |
|                    |               |                   |                    |                  |            |                       |                  |          |                |
|                    |               |                   |                    |                  |            |                       |                  |          |                |

5. Click Copy Liabilities.

Copy Liabilities Save

Once imported, you will see liabilities copied over, as shown below.

|   | Pr      | oduction    |             | Lock            | Compliance    | Docum             | ents 🛛        | Interfaces   | Mes            | sages                       |                |    |                |
|---|---------|-------------|-------------|-----------------|---------------|-------------------|---------------|--------------|----------------|-----------------------------|----------------|----|----------------|
|   | Send/   | Status      | Summary     | Application     | Borrower      | Closing Costs     | URLA          | Property     | Product & Pri  | cing Transactions           | Contacts       | ✨  |                |
|   | Foor    | Summany     | Loop Ectim  | nto Sonico Dr   | uidors Closin | a Disclosuro - Su | mmariae of Tr | ancaction Da | voffe/Daumonte | Additional Information      | Feeroure       |    |                |
|   | rees    | Summary     | LUan Esun   | ale Service Pro | viders closin | y Disclosure - Su | minanes or ma |              | yonsrrayments  | Auduonal mornauon           | LISCIOWS       |    |                |
|   |         |             |             |                 |               |                   | 2             |              |                |                             |                |    | Ŧ              |
|   | То      |             | 4           | Adjustment Type | s             | ubject Property   | Туре          | Paie         | d By Pa        | id By Type                  | Amount         |    | Prepay Penalty |
| ſ | Ch      | ase         |             |                 |               |                   |               |              |                | \$                          | 2,000.00       | \$ |                |
|   | K. Tota | l Payoffs a | nd Payments |                 |               |                   |               |              |                | \$                          | 2,000.00       |    |                |
|   |         |             |             |                 |               |                   |               |              |                |                             |                | _  |                |
|   |         |             |             |                 |               |                   |               |              | Liabil         | ities to be paid off have t | been imported. |    |                |
|   | Copy Li | abilities   | Save        |                 |               |                   |               |              |                |                             |                |    |                |
|   |         |             |             |                 |               |                   |               |              |                |                             |                |    |                |

6. Next, go to Production > Closing Costs > Summaries of Transaction tab.

|       | Production       |              | Lock         | Com           | pliance | Documer        | nts 🏿          | Interf  | faces N             | lessages      |               |           |        |    |
|-------|------------------|--------------|--------------|---------------|---------|----------------|----------------|---------|---------------------|---------------|---------------|-----------|--------|----|
| Se    | nd/Status        | Summary      | Applica      | tion Bor      | rower   | Closing Costs  | URLA           | Prop    | erty Product &      | Pricing       | Transactio    | ins Co    | ntacts | Ŷ  |
|       |                  |              |              |               |         |                |                |         | _                   |               |               |           |        |    |
| Fee   | s Summary        | Loan Esti    | mate Serv    | ice Providers | Closing | Disclosure Sum | maries of Tran | saction | Payoffs/Payment     | ls Addition   | al Informatio | n Escrow  | /S     |    |
| Borr  | ower's Trans     | saction      |              |               |         |                |                | Selle   | er's Transaction    | n             |               |           |        |    |
| K. Du | e from Borrov    | ver at Clos  | sing         |               |         |                |                | M. D    | ue to Seller and lo | sing          |               |           |        |    |
| 01    | Sale Price of Pr | roperty      |              |               |         | \$             |                | 01      | Sale Price of Prope | erty          |               |           |        | \$ |
| 02    | Sale Price of Ar | ny Personal  | Property Inc | luded in Sale |         | S              |                | 02      | Sale Price of Any P | Personal Prop | erty Include  | d in Sale | POC    | \$ |
| 03    | Closing Costs F  | Paid at Clos | sing (J)     |               | POC     | \$ 8,18        | 80.00          | 03      |                     |               |               |           |        | S  |
| 04    |                  |              |              |               |         | S              |                |         | Adjustment Type     |               |               | ~         |        |    |
|       | Liability Type   |              |              |               | ~       |                |                | 04      |                     |               |               |           |        | S  |
|       | Name             |              |              |               |         |                |                |         | Adjustment Type     |               |               | ~         |        |    |
| Adju  | ustment          |              |              |               |         |                |                | 05      |                     |               |               |           |        | S  |
| 05    |                  |              |              |               |         | \$             |                |         | Adjustment Type     |               |               | ~         |        |    |
|       | Adjustment Typ   | e            |              |               | ~       |                |                | 06      |                     |               |               |           |        | \$ |
| 06    |                  |              |              |               |         | s              |                |         | Adjustment Type     |               |               | ~         |        |    |
|       | Adjustment Typ   | e            |              |               | ~       |                |                | 07      |                     |               |               |           |        | \$ |
| 07    |                  |              |              |               |         | \$             |                |         | Adjustment Type     |               |               | ~         |        |    |
|       | Adjustment Typ   | e            |              |               | ~       |                |                | 08      |                     |               |               |           |        | \$ |
|       | Additional Adj   | ustments     |              |               |         | \$             | 0.00 😰         |         | Adjustment Type     |               |               | ~         |        |    |
| ۸di   | istments for It  | ome Daid     | by Sollar in | Advance       |         |                |                |         |                     |               |               |           |        |    |
| 08    | City/Town Taxe   | s            | by Seller II | o             | ŝ       | c              |                | Adj     | Citu/Town Taxes     | s Paid by S   | eller in Adv  | /ance     | 69     |    |
| 09    | County Taxes     |              | @ 1          | 0             | <br>(2) | с<br>с         |                | 10      | County Taxes        |               | to to         |           | 🖽      | 6  |
| 10    | Assessments      |              | @            | 0             | 69      | \$             |                | 11      |                     |               | to            |           | 1 #3   | e  |
| 11    |                  |              |              |               |         | s              |                | 12      | , woladdinaina      |               |               |           |        | ¢  |
| 6     | Adjustment Typ   | e            |              |               | ~       | -              |                |         | Adjustment Type     |               |               | ~         |        | •  |
| 4     |                  |              |              |               |         |                |                |         | , ajournolit Type   |               |               | ~         |        |    |
| Cop   | y from Applicati | on           | Save         |               |         |                |                |         |                     |               |               |           |        |    |

7. Click **Copy from Application** to copy over the data.

|                                                | Production                                                                                                    |                                  | Lock              |                                                | Compli          | lance   | Do                                                 | ocuments           | M                            | Inter                                                                   | aces Me                                                                                                    | essages     |                    |     |
|------------------------------------------------|----------------------------------------------------------------------------------------------------|----------------------------------|-------------------|------------------------------------------------|-----------------|---------|----------------------------------------------------|--------------------|------------------------------|-------------------------------------------------------------------------|----------------------------------------------------------------------------------------------------|-------------|--------------------|-----|
| Se                                             | end/Status                                                                                                    | Summa                            | ary Ap            | oplication                                     | Borro           | wer     | Closing C                                          | Costs              | URLA                         | Prop                                                                    | erty Product & F                                                                                                    | Pricing     | Transactions       |     |
| Fee                                            | s Summary                                                                                                    | Loan                             | Estimate          | Service P                                      | Providers       | Closing | Disclosure                                         | Summar             | ries of Tra                  | nsaction                                                                | Payoffs/Payments                                                                                                    | Additic     | onal Information   | E   |
| Bor                                            | rower's Trar                                                                                                    | sactio                           | n                 |                                                |                 |         |                                                    |                    |                              | Sell                                                                    | er's Transaction                                                                                                    |             |                    |     |
| (. D                                           | ue from Borro                                                                                                    | wer at (                         | Closing           |                                                |                 |         |                                                    |                    |                              | M. D                                                                    | ue to Seller at Closi                                                                                                    | ing         |                    |     |
| 01                                             | Sale Price of P                                                                                                    | Property                         |                   |                                                |                 |         | \$                                                 |                    |                              | 01                                                                      | Sale Price of Propert                                                                                                    | ty          |                    |     |
| 02                                             | Sale Price of /                                                                                                    | Any Pers                         | onal Proper       | rty Included                                   | d in Sale       |         | \$                                                 |                    |                              | 02                                                                      | Sale Price of Any Pe                                                                                                    | ersonal Pro | operty Included in | Sa  |
| 03                                             | Closing Costs                                                                                                    | Paid at (                        | Closing (J)       |                                                |                 | POC     | \$                                                 | 8,180.0            | 00                           | 03                                                                      |                                                                                                    |             |                    |     |
| 04                                             | Total Debts to                                                                                                    | be Paid                          | Off               |                                                |                 |         | \$                                                 | 2,000.0            | 00                           |                                                                         | Adjustment Type                                                                                                    |             |                    |     |
|                                                | Liability Type                                                                                                    |                                  |                   |                                                | ~               |         |                                                    |                    |                              | 04                                                                      |                                                                                                    |             |                    |     |
|                                                | Name                                                                                                    |                                  |                   |                                                |                 |         |                                                    |                    |                              |                                                                         |                                                                                                    |             |                    |     |
|                                                |                                                                                                    |                                  |                   |                                                |                 |         |                                                    |                    |                              |                                                                         |                                                                                                    |             |                    |     |
| Adj                                            | ustment                                                                                                    |                                  |                   |                                                |                 |         |                                                    | Once               | data is                      | transf                                                                  | erred, Liability                                                                                                    |             |                    |     |
| Adj<br>05                                      | ustment                                                                                                    |                                  |                   |                                                |                 |         | S                                                  | Once<br>Type       | data is<br>will be           | transt<br>a field                                                       | erred, Liability<br>that will need                                                                                                    |             |                    |     |
| Adj<br>05                                      | Adjustment Ty                                                                                                    | pe                               |                   |                                                | ~               |         | 5                                                  | Once<br>Type<br>te | data is<br>will be<br>o be m | transt<br>a field<br>anually                                            | erred, Liability<br>I that will need<br>v entered.                                                                                                    |             |                    |     |
| <b>Adj</b><br>05<br>06                         | Adjustment Ty                                                                                                    | ре                               |                   |                                                | ~               |         | \$<br>\$                                           | Once<br>Type<br>te | data is<br>will be<br>o be m | transt<br>a field<br>anually                                            | erred, Liability<br>I that will need<br>/ entered.                                                                                                    |             |                    |     |
| <b>Adj</b><br>05<br>06                         | Adjustment Ty<br>Adjustment Ty<br>Adjustment Ty                                                                                                   | pe                               |                   |                                                | ~               |         | \$<br>\$                                           | Once<br>Type<br>te | data is<br>will be<br>o be m | transf<br>a field<br>anually<br>07                                      | erred, Liability<br>that will need<br>entered.                                                                                                    |             |                    |     |
| <b>Adj</b><br>05<br>06<br>07                   | Adjustment Ty<br>Adjustment Ty<br>Adjustment Ty                                                                                                   | pe                               |                   |                                                | *               |         | \$<br>\$<br>\$                                     | Once<br>Type<br>to | data is<br>will be<br>o be m | transt<br>a field<br>anually<br>07                                      | erred, Liability<br>that will need<br>rentered.                                                                                                    |             |                    |     |
| <b>Adj</b><br>05<br>06<br>07                   | Adjustment Ty<br>Adjustment Ty<br>Adjustment Ty<br>Adjustment Ty                                                                                  | pe pe                            |                   |                                                | ~               |         | \$<br>\$                                           | Once<br>Type<br>te | data is<br>will be<br>o be m | transt<br>a field<br>anually<br>07<br>08                                | erred, Liability<br>that will need<br>entered.                                                                                                    |             |                    |     |
| Adj<br>05<br>06<br>07                          | Adjustment Ty<br>Adjustment Ty<br>Adjustment Ty<br>Adjustment Ty<br>Adjustment Ty<br>Additional Ad                                                | pe<br>pe<br>justmer              | Its               |                                                | ~               |         | \$<br>\$<br>\$                                     | Once<br>Type<br>to | data is<br>will be<br>o be m | transf<br>a field<br>anually<br>07<br>08                                | erred, Liability<br>that will need<br>of entered.                                                                                                    |             |                    |     |
| Adj<br>05<br>06<br>07                          | Adjustment Ty<br>Adjustment Ty<br>Adjustment Ty<br>Adjustment Ty<br>Additional Ad                                                                 | pe pe justmer                    | ts                |                                                | ~               |         | \$<br>\$<br>\$                                     | Once<br>Type<br>to | data is<br>will be<br>o be m | transf<br>a fielc<br>anually<br>07<br>08                                | erred, Liability<br>that will need<br>of entered.                                                                                                    |             |                    |     |
| <b>Adj</b><br>05<br>06<br>07<br><b>Adj</b>     | Adjustment Ty<br>Adjustment Ty<br>Adjustment Ty<br>Adjustment Ty<br>Adjustment Ty<br>Additional Ad                                                | pe pe justmer                    | its               | ler in Adv                                     | ~<br>~<br>/ance |         | \$<br>\$<br>\$                                     | Once<br>Type<br>tr | data is<br>will be<br>o be m | transt<br>a field<br>anually<br>07<br>08<br>Adj                         | erred, Liability<br>that will need<br>of entered.<br>Adjustment Type<br>Adjustment Type<br>ustments for Items                                                   | Paid by     | Seller in Advan    | ce  |
| Adj<br>05<br>06<br>07<br>Adj<br>08             | Adjustment Ty<br>Adjustment Ty<br>Adjustment Ty<br>Adjustment Ty<br>Additional Ac<br>ustments for<br>City/Town Tax                                | pe pe justmer                    | nts<br>aid by Sel | ller in Adv<br>∰ to                            | ×<br>×<br>/ance |         | \$<br>\$<br>\$<br>\$                               | Once<br>Type<br>tr | data is<br>will be<br>o be m | transt<br>a fielo<br>anually<br>07<br>08<br>08<br>Adj<br>09             | erred, Liability<br>that will need<br>of entered.<br>Adjustment Type<br>Adjustment Type<br>ustments for Items<br>City/Town Taxes                                | Paid by     | Seller in Advan    | ICE |
| Adj<br>05<br>06<br>07<br>Adj<br>08<br>09       | Adjustment Ty<br>Adjustment Ty<br>Adjustment Ty<br>Adjustment Ty<br>Additional Ad<br>ustments for<br>City/Town Tax<br>County Taxes                | pe<br>pe<br>ijustmer<br>ltems P. | its<br>aid by Sel | ler in Adv                                     | v<br>v<br>/ance |         | \$<br>\$<br>\$<br>\$<br>\$<br>\$                   | Once<br>Type<br>tr | data is<br>will be<br>o be m | transt<br>a fielc<br>anually<br>07<br>08<br>Adj<br>09<br>10             | erred, Liability<br>that will need<br>of entered.<br>Adjustment Type<br>Adjustment Type<br>ustments for Items<br>City/Town Taxes<br>County Taxes                | Paid by     | Seller in Advan    | ice |
| Adj<br>05<br>06<br>07<br>Adj<br>08<br>09<br>10 | Adjustment Ty<br>Adjustment Ty<br>Adjustment Ty<br>Adjustment Ty<br>Additional Ad<br>ustments for<br>City/Town Tax<br>County Taxes<br>Assessments | pe<br>pe<br>ljustmer<br>ltems P  | its<br>aid by Sel | ler in Adv<br>to<br>to<br>to<br>to<br>to<br>to | ✓<br>✓<br>/ance |         | \$<br>\$<br>\$<br>\$<br>\$<br>\$<br>\$<br>\$<br>\$ | Once<br>Type<br>to | data is<br>will be<br>o be m | transf<br>a field<br>anually<br>07<br>08<br>Adj<br>09<br>10<br>11       | erred, Liability<br>that will need<br>of entered.<br>Adjustment Type<br>Adjustment Type<br>ustments for Items<br>City/Town Taxes<br>County Taxes<br>Assessments | Paid by     | Seller in Advan    | iCe |
| Adj<br>05<br>06<br>07<br>Adj<br>08<br>09<br>10 | Adjustment Ty<br>Adjustment Ty<br>Adjustment Ty<br>Adjustment Ty<br>Additional Ad<br>ustments for<br>City/Town Tax<br>County Taxes<br>Assessments | pe pe jjustmer ltems P           | nts<br>aid by Sel | ler in Adv<br>∰ to<br>∰ to<br>∰ to             | v<br>v<br>/ance |         | \$<br>\$<br>\$<br>\$<br>\$<br>\$<br>\$<br>\$<br>\$ | Once<br>Type<br>t  | data is<br>will be<br>o be m | transt<br>a field<br>anually<br>07<br>08<br>Adj<br>09<br>10<br>11<br>12 | erred, Liability<br>that will need<br>, entered.<br>Adjustment Type<br>Adjustment Type<br>ustments for Items<br>City/Town Taxes<br>County Taxes<br>Assessments  | Paid by     | Seller in Advan    | ICe |

- 8. Select from the Liability Type dropdown menu and click Save.
- 9. Finally, go to **Production** > **Transactions** screen to review/confirm that all data has been copied over.

| Production                                | Lo          | ock         | Compliance | Documents                                  |                   | Interfaces | Messages          |                    |               |
|-------------------------------------------|-------------|-------------|------------|--------------------------------------------|-------------------|------------|-------------------|--------------------|---------------|
| Send/Status Su                            | mmary       | Application | Borrower   | Closing Costs                              | URLA              | Property   | Product & Pricing | Transactions       | Contacts      |
| ↔ Minimum Required                        | Funds or    | Cash Back   |            |                                            |                   |            |                   |                    |               |
| Due from Borrower(s)                      | )           |             |            | Total Mortgage L                           | oans              |            |                   | Calculation        |               |
| A. Sales Contract Price                   |             | \$          |            | I. Loan Amount                             |                   | \$         | 300,000.00        | Total Due from B   | orrower(s) (H |
| B. Improvements, Renov                    | ations, and | \$          |            | J. Other New Mortg                         | age Loans         | \$         | 0.00              | Less Total Mortga  | ige Loans an  |
| Repairs                                   |             |             |            | on the Property the<br>Buying or Refinanci | Borrower Is<br>na |            |                   | Total Credits (K a | nd N)         |
| C. Land (if acquired Sepa                 | rately)     | S           |            | K. Total Mortgage I                        | oane (Land        | D =        | 000.000.00        | Cash from/to Bor   | rower         |
| D. Refinance: Balance of                  | Mortgage    | \$          | 0.00 🔒     | K. Total Mongage L                         | uans (Lanu        | 5) \$      | 300,000.00        |                    |               |
| Loans on the Property to                  | Be Faid Oil |             |            | Total Credits                              |                   |            |                   |                    |               |
| E. Credit Cards and Othe<br>Paid Off      | er Debts    | \$ 2        | 2,000.00   | L. Seller Credits                          |                   | 5          | 0.00              |                    |               |
| F. Borrower Closing Cost                  | s           | s i         | 3 180 00   | M. Other Credits                           |                   | s          | 64.200.00         |                    |               |
| G. Discount Points                        |             | s           | 0.00       | N. Total Credits (L a                      | nd M)             | s          | 64,200.00         |                    |               |
| H. Total Due from Borrow<br>(A through G) | /er         | \$ 10       | ),180.00   |                                            |                   |            |                   |                    |               |